## **INSTRUCTIONS - ENROLLING INTO ACU ONLINE UNITS**

#### In Student Connect, go to My Enrolment > Enrol and Withdraw from units

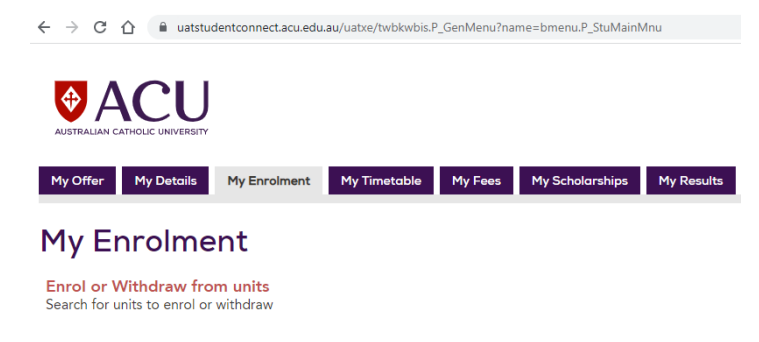

Select Study Period ACU Online Term 3 > Click Continue to Select Units

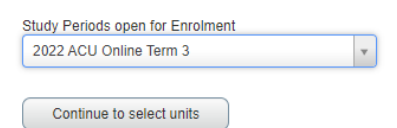

Find Units > display all by leaving all parameters blank and click search

| Find Units                           |                               |  |  |  |  |  |  |  |  |
|--------------------------------------|-------------------------------|--|--|--|--|--|--|--|--|
| Enter Your Search Criteria           |                               |  |  |  |  |  |  |  |  |
| Study Period: 2022 ACU Online Term 3 |                               |  |  |  |  |  |  |  |  |
| Your Course is BOCCTH Bach O         | ccupational Therapy Melbourne |  |  |  |  |  |  |  |  |
| View your Course Enrolmen            | t Guide 0                     |  |  |  |  |  |  |  |  |
|                                      |                               |  |  |  |  |  |  |  |  |
| Unit Code                            |                               |  |  |  |  |  |  |  |  |
|                                      |                               |  |  |  |  |  |  |  |  |
| Unit Number                          |                               |  |  |  |  |  |  |  |  |
| Campus                               |                               |  |  |  |  |  |  |  |  |
|                                      |                               |  |  |  |  |  |  |  |  |
|                                      |                               |  |  |  |  |  |  |  |  |
|                                      | Search <u>Clear</u>           |  |  |  |  |  |  |  |  |
|                                      |                               |  |  |  |  |  |  |  |  |

### ACU Online Units displayed

|   | Find Units                                                        |            |    |                             |              |
|---|-------------------------------------------------------------------|------------|----|-----------------------------|--------------|
| ľ | Search Results — 51 Units<br>Study Period: 2022 ACU Online Term 3 |            |    |                             | Need Help? E |
| L | Your Course is BOCCTH Bach Occupational Therapy Melbourne         |            |    |                             |              |
| l | BUSN602 - MONEY MANAGEMENT                                        | ACU Online | 10 | 998 of 999 places remaining | Add          |
| l | BUSN603 - CORPORATE GOVERNANCE AND RISK MANAGEMENT                | ACU Online | 10 | Not Offered                 | Add          |
| l | BUSN609 - BUSINESS COMMUNICATION FOR THE 21ST CENTURY             | ACU Online | 10 | 992 of 999 places remaining | Add          |

### Add Unit

| BUSN111 - WORKING WITH TECHNOLOGY | ACU Online | 10 | 994 of 999 places remaining |   | Add |  |
|-----------------------------------|------------|----|-----------------------------|---|-----|--|
|                                   |            |    |                             | 1 |     |  |

### Select Enrol > and click Submit

| 🖻 Summary                                                       |                   |               |         |         |  |  |  |  |  |
|-----------------------------------------------------------------|-------------------|---------------|---------|---------|--|--|--|--|--|
| Unit                                                            | Location and Mode | Credit Points | Status  | Action  |  |  |  |  |  |
| BUSN111 - WORKING WITH TECHNOLOGY                               | ACU Online        | 10            | Pending | Enrol 🔻 |  |  |  |  |  |
|                                                                 |                   |               |         |         |  |  |  |  |  |
| Enrolled Credit Points: 20   Maximum Credit Points: 000,000 000 |                   |               |         |         |  |  |  |  |  |
| Panets *                                                        |                   |               |         | Submit  |  |  |  |  |  |

# **INSTRUCTIONS - ENROLLING INTO ACU ONLINE UNITS**

### Enrolled

| Summary                           |                                 |    |                   |        |  |  |  |  |
|-----------------------------------|---------------------------------|----|-------------------|--------|--|--|--|--|
| Unit                              | Location and Mode Credit Points |    | dit Points Status |        |  |  |  |  |
| BUSN111 - WORKING WITH TECHNOLOGY | ACU Online                      | 10 | Enrolled          | None v |  |  |  |  |

### Add Another unit > select enrol and submit

| Find Units                                                                                                    |                                                           |                   |            |               |             |                             |        |   |  |  |
|----------------------------------------------------------------------------------------------------|-----------------------------------------------------------|-------------------|------------|---------------|-------------|-----------------------------|--------|---|--|--|
| Search Results – 5 Units<br>Study Period: 2022 ACU Online Term 3 Unit Code: BUSN - Business<br>Your Course is BOCCTH Bach Occupational Therapy Melbourne |                                                           |                   |            |               |             |                             |        |   |  |  |
| Unit                                                                                                    | 0                                                         | Location and Mode |            | Credit Points |             | Status                      |        |   |  |  |
| BUSN111 - WORKING WITH TECHNOLOGY                                                                                                    |                                                           | ACU Online        |            | 10            |             | 993 of 999 places remaining |        |   |  |  |
| BUSN112 - MANAGING MARKETS                                                                                                    |                                                           | ACU Online        |            | 10            |             | 995 of 999 places remaining |        |   |  |  |
| 3USN602 - MONEY MANAGEMENT                                                                                                    |                                                           | ACU Online        |            | 10            |             | 998 of 999 places remaining |        |   |  |  |
| BUSN603 - CORPORATE GOVERNANCE AND RISK MANAGEMENT                                                                                                    |                                                           | ACU Online        |            | 10            | Not Offered |                             |        |   |  |  |
| BUSN609 - BUSINESS COMMUNICATION FOR THE 21ST CENTURY                                                                                                    | BUSN609 - BUSINESS COMMUNICATION FOR THE 21ST CENTURY ACT |                   | ACU Online |               |             | 992 of 999 places remaining |        |   |  |  |
| Page 1 of 1 🕨 🗏 🛛 🔽 Per Page                                                                                                    |                                                           |                   |            |               |             |                             |        |   |  |  |
|                                                                                                    |                                                           |                   |            |               |             |                             |        |   |  |  |
| Summany                                                                                                    |                                                           |                   |            |               | • • •       |                             |        |   |  |  |
| Init Location and Mode                                                                                                    |                                                           | and Mode          | Credit F   | oints         | Status      |                             | Action |   |  |  |
| BUSN112 - MANAGING MARKETS                                                                                                    | ACU On                                                    | nline 10          |            | Pending       |             | Enro                        |        | v |  |  |
| BUSN111 - WORKING WITH TECHNOLOGY ACU Online                                                                                                    |                                                           | nline 10          |            | Enrolled      |             |                             | None   | v |  |  |

### Enrolled in 2 units

| 25 Summary                        |                   |               |          |        |   |  |  |  |  |  |
|-----------------------------------|-------------------|---------------|----------|--------|---|--|--|--|--|--|
| Unit                              | Location and Mode | Credit Points | Status   | Action | • |  |  |  |  |  |
| BUSN112 - MANAGING MARKETS        | ACU Online        | 10            | Enrolled | None v |   |  |  |  |  |  |
| BUSN111 - WORKING WITH TECHNOLOGY | ACU Online        | 10            | Enrolled | None * |   |  |  |  |  |  |

Panels •

# Drop Unit > select Withdraw and submit

Points: 999,999.999

| E Sumary                          |                   |               |         |          |  |  |  |  |  |
|-----------------------------------|-------------------|---------------|---------|----------|--|--|--|--|--|
| Unit                              | Location and Mode | Credit Points | Status  | Action   |  |  |  |  |  |
| BUSN112 - MANAGING MARKETS        | ACU Online        | 10            | Enroled | Withdraw |  |  |  |  |  |
| BUSN111 - WORKING WITH TECHNOLOGY | ACU Online        | 10            | Enroled | None v   |  |  |  |  |  |
|                                   |                   |               |         |          |  |  |  |  |  |

| Enrolled Credit Point: 22   Maximum Credit Pretry: Viol 300 000 |        |
|-----------------------------------------------------------------|--------|
| Penti *                                                         | Submit |